## How to Import a Family Tree Maker file into Legacy Family Tree

It's pretty simple. 2 Steps.

1) In Family Tree Maker, go to File > Export and change the Output format to GEDCOM 5.5.

| Individuals to export  | Output format:                                       |
|------------------------|------------------------------------------------------|
| Entire file Selected i | viduals GEDCOM 5.5 ~                                 |
| Individuals included:  | T Privatize living people                            |
|                        | ✓ Include private facts                              |
|                        | Include private notes                                |
|                        | Include media files                                  |
|                        | Include private media                                |
|                        | Include tasks                                        |
|                        | Include charts, reports, and books                   |
|                        | Include only items linked to selected<br>individuals |

Click OK and OK again. Click Save.

2) In Legacy Family Tree (download free at <u>www.LegacyFamilyTree.com</u>):

- Go to File > Import > GEDCOM file
- Click the Select button, select the GEDCOM file you created in step 1, and click Open and click Open.
- Click the Start the Import button.

Enjoy Legacy Family Tree!

## Need Help?

- QuickTips and online videos at <a href="http://familytreewebinars.com/legacy\_videos.php">http://familytreewebinars.com/legacy\_videos.php</a>
- Help Center: <u>http://support.legacyfamilytree.com/</u>
- Email address: <a href="mailto:support@LegacyFamilyTree.com">support@LegacyFamilyTree.com</a>